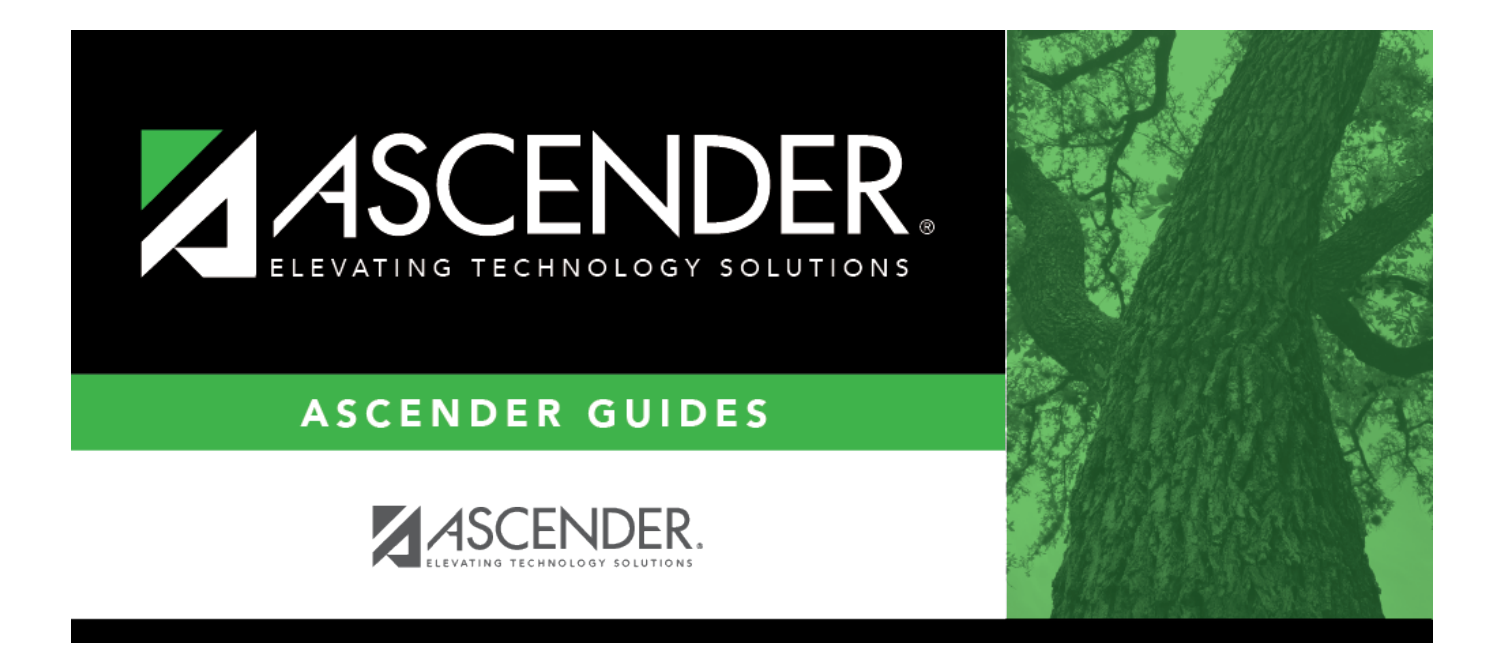

## **Mass Delete Forecast Positions - HRS6285**

i

### **Table of Contents**

| Mass Delete Forecast Positions - HRS6285 | i | İ |
|------------------------------------------|---|---|
| Mass Delete Forecast Positions - HRS6285 |   |   |

# **Mass Delete Forecast Positions - HRS6285**

#### Position Management > Utilities > Mass Delete Forecast Positions

This utility allows you to delete all forecast records at one time.

You must be logged on to a next year pay frequency to access this utility.

Create an export using Export PMIS Tables prior to using this utility.

### Modify a record:

| Field                                                                                                    | Description                                                                                                    |
|----------------------------------------------------------------------------------------------------|----------------------------------------------------------------------------------------------------|
| Select Positions only (P),<br>Supplements only (S) or<br>blank for ALL                                            | Select an option.                                                                                                    |
| Select Position Statuses or<br>blank for ALL                                                                      | Type the position statuses, separating multiple position statuses<br>with a comma but no space (e.g., A,I). Or, click is to search for<br>position statuses. Otherwise, leave blank to use all position statuses.                                                                                               |
| Select Position School Years<br>or blank for ALL                                                                  | Type the position school years, separating multiple position school years with a comma but no space (e.g., 2014,2015). Or, click to search for position school years. Otherwise, leave blank to use all position school years.                                                                                  |
| Select First Pay Date Codes<br>or blank for ALL                                                                   | Type the pay date codes, separating multiple pay date codes with a comma but no space (e.g., NY4,NY6). Or, click <sup>1</sup> to search for pay date codes. Otherwise, leave blank to use all pay date codes.                                                                                                   |
| Select Extra Duty Codes or<br>blank for ALL                                                                       | Type the extra duty codes, separating multiple extra duty codes with a comma but no space (e.g., 08,20,A2,TF). Or, click <sup>‡</sup> to search for extra duty codes. Otherwise, leave blank to use all extra duty codes.                                                                                       |
| Select Positions or blank for<br>ALL (Includes ALL billets for<br>selected positions)                             | Type the position codes, separating multiple position codes with a comma but no space (e.g., PRIN,T187). Or, click to search for position codes. Otherwise, leave blank to use all position codes.                                                                                                    |
| Select Positions/Billets or<br>blank for ALL                                                                      | Type the position/billet codes, separating multiple position/billet<br>codes with a comma but no space (e.g., PRIN/00001,PRIN/00006).<br>Or, click <sup>‡</sup> to search for position/billet codes. Otherwise, leave blank<br>to use all position/billet codes.                                                |
| Select Supplement<br>Positions or blank for ALL<br>(Includes ALL billets for<br>selected supplement<br>positions) | Type the supplement position codes, separating multiple<br>supplement position codes with a comma but no space (e.g.,<br>PRIN,T187). Or, click <sup>‡</sup> to search for supplement position codes.<br>Otherwise, leave blank to use all supplement position codes.                                            |
| Select Supplement<br>Positions/Billets or blank for<br>ALL                                                        | Type the supplement position/billet codes, separating multiple<br>supplement position/billet codes with a comma but no space (e.g.,<br>PRIN/00001,PRIN/00006). Or, click <sup>‡</sup> to search for supplement<br>position/billet codes. Otherwise, leave blank to use all supplement<br>position/billet codes. |

□ Click **Execute** to execute the process.

The following reports are available:

- Mass Delete Forecast Positions Process Error Listing
- Mass Delete Forecast Positions by Employee Name
- Mass Delete Forecast Positions by Campus
- Mass Delete Forecast Positions by Position/Billet

□ Click **Generate Reports** . The system displays the first report selected. Review the report.

□ Click **Continue** to view the next report. Or, click **Return** to return to the reports selection page.

□ Click **Process** to process the records. You are prompted to create a backup.

After the export process is completed, the actual update is performed. If the update is successful, a message is displayed indicating that the mass delete update was processed successfully.

□ Click **Cancel** to return to the Mass Delete Forecast Positions page without processing.